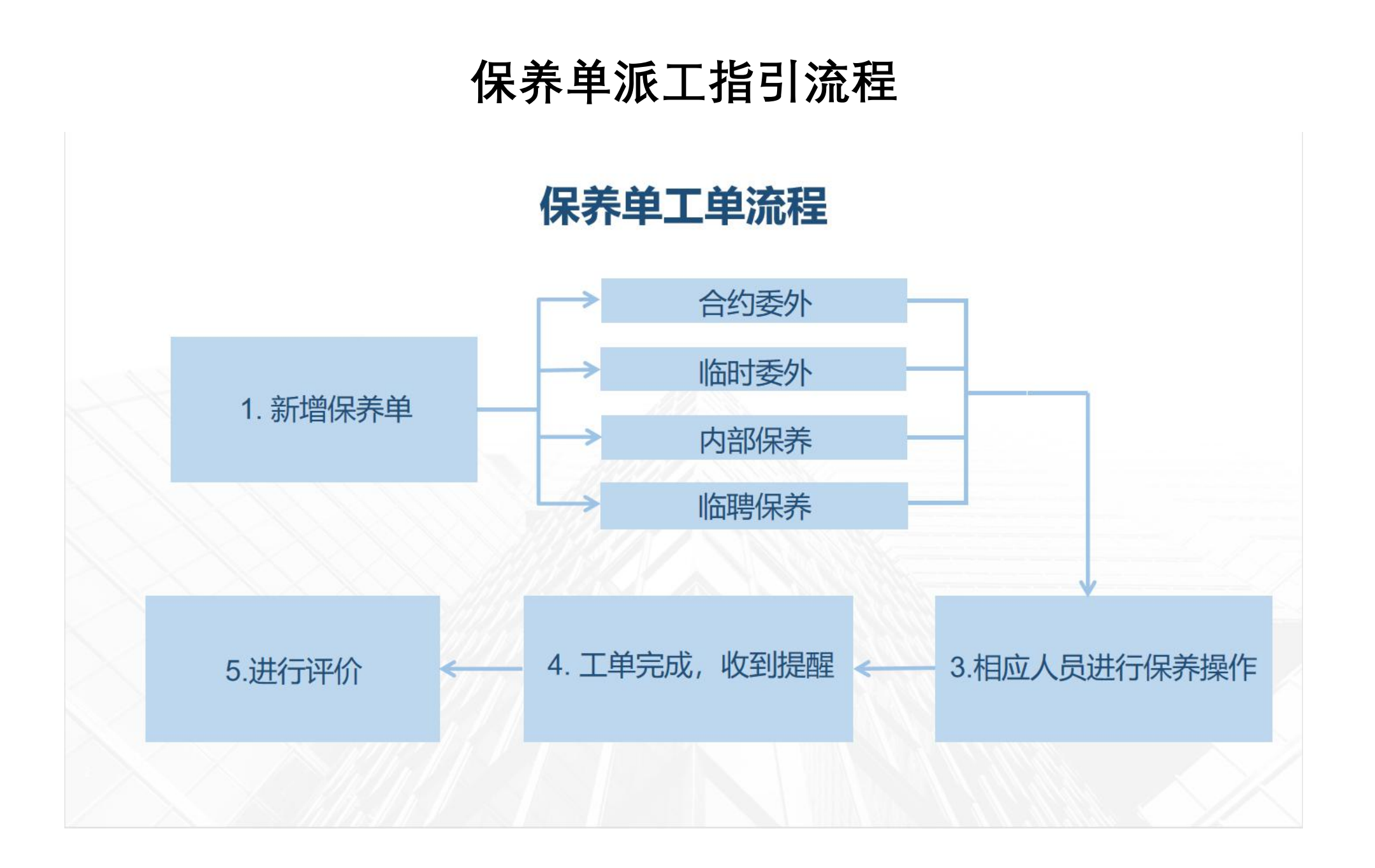

一、进入工单管理中新增保养单界面。

| 🕑 医疗设备管理平          | 合                                                  | 🕶 消息 😫 🖁 🐺 🔿 🛱 系统设置 |
|--------------------|----------------------------------------------------|---------------------|
| _ 首页               | ✓ 当前位置 > 工单管理 > 保养维护 > 新增保养单                       |                     |
| ■ 设备档案管理 ~         | 新增保养单                                              |                     |
|                    | 基础信息                                               |                     |
| · 设备维修 ~           | * 设备名称 选择 设备唯一码 设备类型                               | V                   |
| 保养维护               |                                                    |                     |
| □ 新增保养单<br>(R差单管理) | 反 笛 // 周 / + 主                                     |                     |
| 床疗F丰昏庄<br>计量认证 ✓   | 保养信息                                               |                     |
| 培训工单    ~          | 报单时间 2022-01-05 14:01:50 < <a>白 报单人 张三 选择 保养类型</a> |                     |
| 外借租赁     ~         | 紧急程度                                               |                     |
| ■ 维保作业 ~           |                                                    | 上传                  |
| 直 预警计划 ~           |                                                    |                     |
| 🚊 证照管理 🛛 🗸 🗸       | (新学校) · · · · · · · · · · · · · · · · · · ·        |                     |
| 😵 备件管理 🛛 🗸 🗸       |                                                    | D                   |
| ▲ 委外业务管理 ~         |                                                    |                     |
| ▲ 临聘人员管理           |                                                    |                     |
| ● 统计报表 ~           | 生成保养工商                                             |                     |
| 🕒 不良事件管理 🛛 🗸 🗸     | 土成床外工半                                             |                     |

# 二、填写需要保养的设备的基础信息、保养信息,填写完成后点击下 方的生成保养工单。

设备保养前情况可以通过图片、视频、文件等方式上传为工单附件。

| 🕐 医疗设备管理 | 里平台 | 🧉 医疗机构测试      | <b>式1</b>           |       |        |      | 🕶 消息 🌡 🛃 🔅 新三 🔅 系统设置                    |
|----------|-----|---------------|---------------------|-------|--------|------|-----------------------------------------|
| ▲ 首页     |     | 🔇 当前位置 > 工单管理 | > 保养维护 > 新增保养单      |       |        |      |                                         |
| ⊒ 设备档案管理 |     | 新增保养单         |                     |       |        |      |                                         |
| ■ 工单管理   | ^   | 基础信息          |                     |       |        |      |                                         |
| 设备维修     |     | * 设备名称        | 裂隙灯选择               | 设备唯一码 | 000055 | 设备类型 |                                         |
| 保养维护     |     | 设备所属利索        |                     |       |        |      |                                         |
| 新增保养单    |     | <b>以田川尚竹土</b> | PIX 7-1             |       |        |      |                                         |
| 计量认证     |     | 保养信息          |                     |       |        |      |                                         |
| 培训工单     |     | 报单时间          | 2022-01-05 14:01:50 | 报单人   | 迷三 选择  | 保养类型 | 外观检查 >                                  |
| 外借租赁     |     | 紧急程度          | 一般    >             | 图片信息  | +      | 附件信息 | *a+                                     |
| ■ 维保作业   |     |               |                     |       | <br>上传 |      | 上传                                      |
| 直 预警计划   |     |               |                     |       | 下载 删除  |      | 下载 删除                                   |
| 🚊 证照管理   |     | 保养内容          | 一般紧急的裂隙灯外观检查        |       |        |      |                                         |
|          |     |               |                     |       |        |      |                                         |
| ▲ 委外业务管理 |     |               |                     |       | 4      |      |                                         |
| ▲ 临聘人员管理 |     |               |                     |       | 1      |      |                                         |
|          |     |               |                     | ſ     | 生成保养工单 |      |                                         |
| · 个民事件官理 | ~   |               |                     | L     |        |      | ( + · · · · · · · · · · · · · · · · · · |

#### 三、自动跳转至保养单管理页面,点击派工键。

| 🛞 医疗设备管理                 | 平台 | 🖭 医疗机构测试1           |                     |                     |                   |        | 👜 消息 🔒 | 张三 🌼 系统设置   |
|--------------------------|----|---------------------|---------------------|---------------------|-------------------|--------|--------|-------------|
| _ 首页                     |    | 🔇 当前位置 > 工单管理 > 保养维 | 护 > 保养单管理           |                     |                   |        |        |             |
| ■ 设备档案管理                 | ~  | 待派工                 |                     |                     |                   | 委外保养   | 序 内部保养 | 历史工单    刷新  |
| ■ 工单管理                   |    | 保养单管理               |                     |                     |                   |        |        |             |
| 设备维修                     | ~  |                     |                     |                     |                   |        |        | 导出Excel     |
| <del>保乔维护</del><br>新增保养单 | ^  | 请输入关键词 查询           |                     |                     |                   |        |        |             |
| 保养单管理                    |    | 序号 ♦ │ 操作 ♦         | │ 工単号 ♦             | ↓ 报单时间 💠            | し 设备名称 🔹 🔰 设备类型 🗢 | 保养类型 ♦ | 紧急程度 🛊 | ↓ 工单状态 💠    |
| 计量认证                     | ~  | 1 派工 详情             | BY20220105140853252 | 2022/01/05 14:08:53 | 裂隙灯               | 外观检查   | 一般     | 待派工         |
| 培训工单                     | ~  | +                   |                     |                     |                   |        |        | 下一页 10条/页 1 |
| 外借租赁                     | ~  | (5)                 |                     |                     |                   |        |        |             |
| ■ 维保作业                   | ~  | Ū                   |                     |                     |                   |        |        |             |
| 直 预警计划                   | ~  |                     |                     |                     |                   |        |        |             |
| 直 证照管理                   | ~  |                     |                     |                     |                   |        |        |             |
|                          | ~  |                     |                     |                     |                   |        |        |             |
| ▲ 委外业务管理                 | ~  |                     |                     |                     |                   |        |        |             |
| 💄 临聘人员管理                 |    |                     |                     |                     |                   |        |        |             |
| ● 统计报表                   | ~  |                     |                     |                     |                   |        |        |             |
| ● 不良事件管理                 | ~  |                     |                     |                     |                   |        |        |             |

四、选择派工方式(合约委外、临时委外、内部保养、临聘保养)。

1. 合约委外: 派工给与该设备委外关联的相应服务商。

2. 临时委外:派工给已邀约授权、但未与本台设备关联的服务商。

3. **内部保养**:派工给医疗机构管理员、内部工程师、或其他有设备保养权限的员工。

4. 临聘保养: 派工给已有合约的临聘人员。

| 计量认证     | ~ |                     | 下载    | 下载              |
|----------|---|---------------------|-------|-----------------|
| 培训工单     | ~ | 保养内容: 一般紧急的裂隙灯外观检查  |       |                 |
| 外借租赁     | ~ | 派工方式                |       |                 |
| ■ 维保作业   | ~ | 合约委外 临时委外 内部保养 临聘保养 |       |                 |
| 直 预警计划   | ~ |                     | 1     |                 |
| 直 证照管理   | ~ | 服务商资料               |       |                 |
| ☞ 备件管理   | ~ | 服务商名称: 服务商测试1       | 联系人:  | 所在区域: 广东省广州市天河区 |
| 💄 委外业务管理 | ~ | 详细地址: 广州市天河区兴民路     | 联系电话: |                 |
| ▲ 临聘人员管理 |   |                     |       |                 |
| ● 统计报表   | ~ |                     |       |                 |
| ● 不良事件管理 | ~ |                     | 确认派工  |                 |

### 1) 选择合约委外时,将自动填写关联服务商的相关信息。

| 🛞 医疗设备管理 | 里平台 | ☲ 医疗机构测试1                          |                      | 🕎 消息 🕹 张三 💠 系统设置 |
|----------|-----|------------------------------------|----------------------|------------------|
| _ 首页     |     | 当前位置 > 工单管理 > 保养维护 > 保养单流程         |                      |                  |
| ■ 设备档案管理 |     | 保养单号: BY20220105140853252 设备名称:裂隙灯 | 唯一码: 000055   权属: 眼科 |                  |
| ■ 工单管理   |     |                                    |                      |                  |
| 设备维修     |     | 保养信息                               |                      |                  |
| 保养维护     |     | 报单时间: 2022/01/05 14:08:53          | 报单人: 张三              | 保养类型: 外观检查       |
| 新增保养单    |     | 紧急程度: 一般                           | 图片信息:                | 附件信息:            |
| 保养单管理    |     |                                    | 50                   | 30               |
| 计量认证     |     |                                    | 下载                   | 下载               |
| 培训工单     |     | 保养内容: 一般紧急的裂隙灯外观检查                 |                      |                  |
| 外借租赁     | ~   | 派工方式                               |                      |                  |
| 🛯 维保作业   |     | 合约委外 临时委外 内部保养 临聘保养                |                      |                  |
| ■ 预警计划   |     |                                    |                      |                  |
| 🚊 证照管理   |     | 服务商资料                              |                      |                  |
| ☞ 备件管理   |     | 服务商名称: 服务商测试1                      | 联系人:                 | 所在区域: 广东省广州市天河区  |
| ▲ 委外业务管理 | ~   | 详细地址: 广州市天河区兴民路                    | 联系电话:                |                  |
|          |     |                                    |                      |                  |
| ● 统计报表   |     |                                    |                      |                  |
| ● 不良事件管理 |     |                                    | 确认派工                 |                  |

2) 若临时委外,则从所有已邀约授权服务商中选择。

| 请输入查试            | 甸条件 查询 |         |        | 刷      |
|------------------|--------|---------|--------|--------|
| 攅                | 操作     | 服务商名称   | 合同开始时间 | 合同结束时间 |
| о <mark>ї</mark> | 请      | 服务商测试1  |        |        |
| 〇 详              | 请      | 广州维保服务商 |        |        |

## 3) 若选择内部保养,则从院内有相应权限的账号中选择保养人员。

| 请输入查询条件 查讨 | 询  |             |        | 新增员工 刷新 |
|------------|----|-------------|--------|---------|
| │ 操作       | 姓名 | 手机          | 岗位权限   | 科室      |
| 〇 详请       | 李四 | 13501111.   | 内部维修人员 |         |
| 〇 详请       | 张三 | 17701005042 | 超级管理员  |         |

4)若临聘保养,则选择相应临聘人员。
需要新增临聘人员时,点击新增人员,填写人员信息后,点击保存,此时
系统将分配账号给该名临聘人员,并通过手机短信提醒。

| 请认 | 选择临聘人       |         |        |      |        |               | 6   |
|----|-------------|---------|--------|------|--------|---------------|-----|
| į  | 输入查询条件      | 查询      |        |      |        | 新增人           | 员刷新 |
|    | 序号          | 姓名      | 手机     |      | 合同开始时间 | 合同结束时间        |     |
|    |             |         |        |      |        |               |     |
|    |             |         |        | 暂无数据 |        |               |     |
|    |             |         |        |      |        |               |     |
|    | 《 当前位置 > 临聘 | ───     | 聘人员    |      |        |               |     |
|    | 新增临聘人员      |         |        |      |        |               |     |
|    | *姓          | 名       |        | * 手机 |        | 合约开始时间 「请选择日期 | Ë   |
|    | 合约结束时       | 间 请选择日期 | 曲<br>日 |      |        |               |     |
|    |             |         |        |      |        |               |     |
|    |             |         |        |      |        |               |     |
|    |             |         |        |      |        |               |     |
|    |             |         |        |      |        |               |     |
|    |             |         |        |      |        |               |     |
|    |             |         |        |      |        |               |     |
|    |             |         |        |      |        |               |     |

# 五、点击确认派工按键,工单将自动推送给相应人员进行保养操作。

| 🕑 医疗设备管理 | ₽平台 | 雪 医疗机构测试1                          |                                       | 🕎 消息 🔒 张三 🌼 系统设置 |
|----------|-----|------------------------------------|---------------------------------------|------------------|
| _ 首页     |     | 当前位置 > 工单管理 > 保养维护 > 保养单流程         |                                       |                  |
| ■ 设备档案管理 | ~   | 保养单号: BY20220105140853252 设备名称:裂隙灯 | 唯一码: 000055   权属: 眼科                  |                  |
| ■ 工单管理   |     |                                    |                                       |                  |
| 设备维修     | ~   | 保养信息                               |                                       |                  |
| 保养维护     | ^   | 报单时间: 2022/01/05 14:08:53          | 报单人: 张三                               | 保养类型: 外观检查       |
| 新增保养单    |     | 紧急程度: 一般                           | 图片信息:                                 | 附件信息:            |
| 保养单管理    |     |                                    |                                       | راق              |
| 计量认证     | ~   |                                    | 下载                                    | 下载               |
| 培训工单     | ~   | 保养内容: 一般紧急的裂隙灯外观检查                 |                                       |                  |
| 外借租赁     | ~   | 派工方式                               |                                       |                  |
| ■ 维保作业   | ~   | 合约委外 临时委外 内部保养 临聘保养                |                                       |                  |
| 直 预警计划   | ~   |                                    |                                       |                  |
| 直 证照管理   | ~   | 服务商资料                              |                                       |                  |
| 🕜 备件管理   | ~   | 服务商名称: 服务商测试1                      | 联系人:                                  | 所在区域: 广东省广州市天河区  |
| ▲ 委外业务管理 | ~   | 详细地址: 广州市天河区兴民路                    | 联系电话:                                 |                  |
| ▲ 临聘人员管理 |     |                                    | Ĭ                                     |                  |
| ● 统计报表   | ~   |                                    | · · · · · · · · · · · · · · · · · · · |                  |
| ● 不良事件管理 | ~   |                                    | 确认派工                                  |                  |

### 六、工单完成后将有手机短信提醒,此时可进入保养单管理界面进行评价。

| 🛞 医疗设备管理平 | ₽台 | ☲ 医疗机构测试1 🚥 消息 🕹 张三 🂠 系统设置                                               |  |
|-----------|----|--------------------------------------------------------------------------|--|
| _ 首页      | 1  | ✓ 当前位置 > 工单管理 > 保养维护 > 保养单管理                                             |  |
| ■ 设备档案管理  | ~  | 待派工                                                                      |  |
| ■ 工单管理    |    | 保养单管理                                                                    |  |
| 设备维修      | ž  | 待接单 待预约 待签到 待完工 待评价 完结归档 导出Excel                                         |  |
| 新增保养单     |    | 请输入关键词 查询                                                                |  |
| 保养单管理     |    | 序号 � │ 操作 � │ 服务商名称 � │ 工单号 � │ 报单时间 � │ 设备名称 � │ 设备类型 � │ 工单状态 � │ 来源 � |  |
| 计量认证      | ~  | 1 译价 详情 服务商测试1 PT20220105141535462 2022/01/0514:15:35 裂隙灯 待评价 医疗机构       |  |
| 培训工单      | ~  |                                                                          |  |
| 外借租赁      | ~  |                                                                          |  |
| ■ 维保作业    | ~  |                                                                          |  |
| 直 预警计划    | ~  |                                                                          |  |
| 🧉 证照管理    | ~  |                                                                          |  |
| ☞ 备件管理    | ~  |                                                                          |  |
| ▲ 委外业务管理  | ~  |                                                                          |  |
| 💄 临聘人员管理  |    |                                                                          |  |
| ● 统计报表    | ~  |                                                                          |  |
| ● 不良事件管理  | ~  |                                                                          |  |

# 七、评价后点击提交,此时工单完成,并自动跳转至保养单进度界面。

| 🕑 医疗设备管理平台                                                    | 至 医疗机构测试1                                              |
|---------------------------------------------------------------|--------------------------------------------------------|
| ▲ 首页                                                          | ✓ 当前位置 > 工单管理 > 保养维护 > 委外保养单流程                         |
| ■ 设备档案管理 ~                                                    | 保养单号: PT20220105141535462 设备名称: 裂隙灯 唯一码: 000055 权属: 眼科 |
| 王单管理         个           设备维修         >                       | 刷新                                                     |
| 保养维护 个                                                        | 实际完工时间: 2022/01/05 14:18:14 完成工时(小时): 0.01 完工附件:       |
| 新增保养单保养单管理                                                    |                                                        |
| 计量认证 ~                                                        | 完工图片:                                                  |
| 培训工单    ~                                                     | 下载                                                     |
| 外借祖贲 ~ ~ ~ ~ ~ ● ■ 维保作业 ~ ~ ~ ~ ~ ~ ~ ~ ~ ~ ~ ~ ~ ~ ~ ~ ~ ~ ~ | 完工情况: 已完工                                              |
|                                                               | 元上畲注: 已元上,设畲已保乔元半                                      |
| 直 证照管理 ∽                                                      | 评价情况                                                   |
| ☞ 备件管理 ~                                                      | * 评价等级     非常满意     V                                  |
| ▲ 委外业务管理 >                                                    | * 评价内容<br>效率高 (8)                                      |
| ▲ 临聘人员管理                                                      |                                                        |
| <ul> <li>● 统计报表 ~</li> <li>● 不良事件管理 ~</li> </ul>              | 提交                                                     |

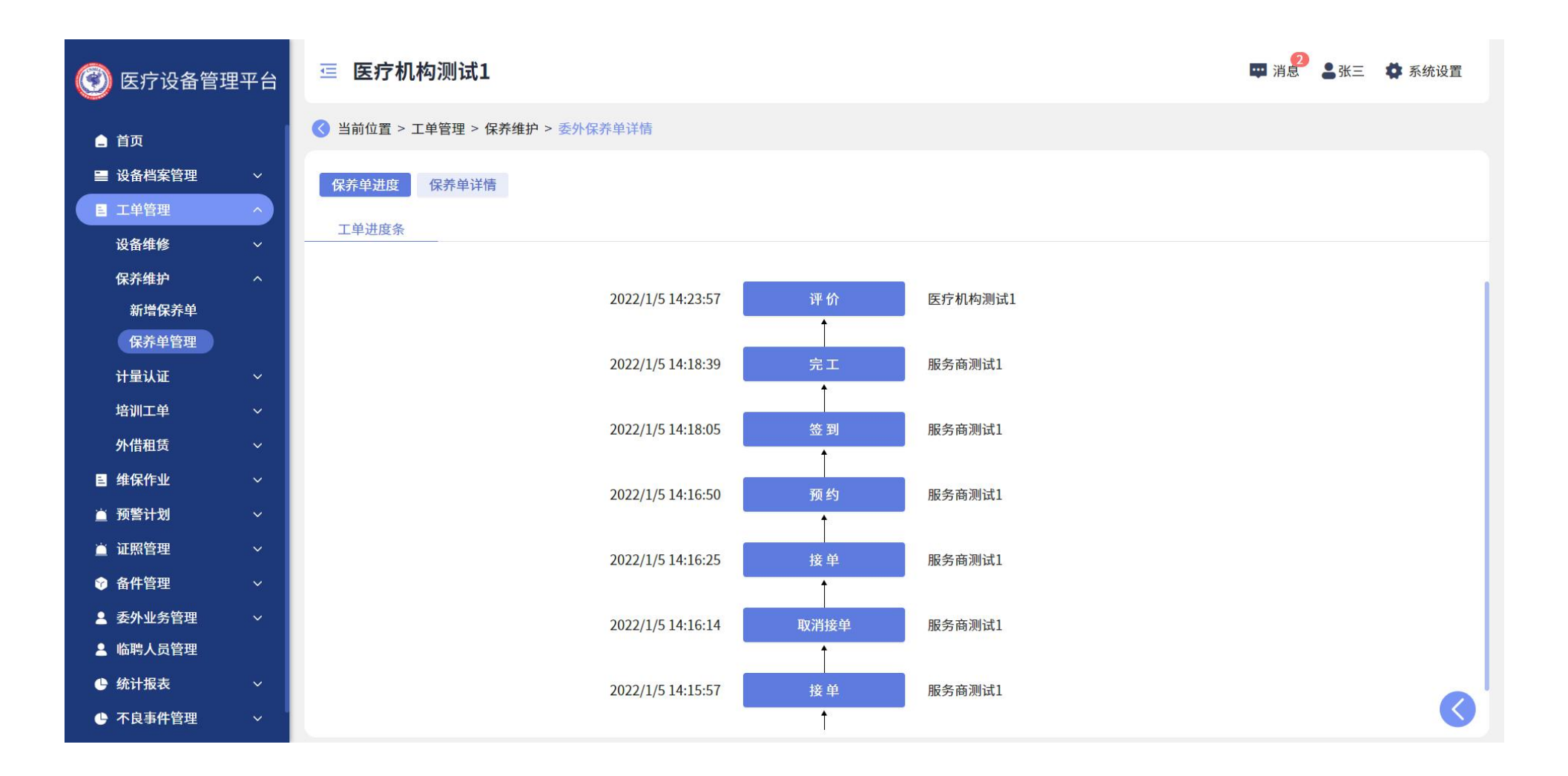